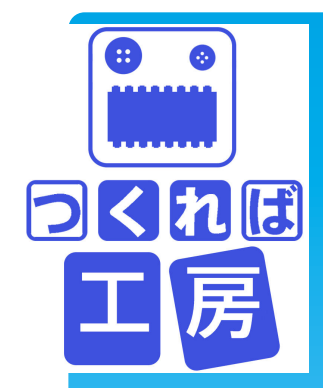

# Arduinoでタミヤの模型を思いどお りに動かしてみよう

つくれば工房 2013年10月19日 (遠藤一太)

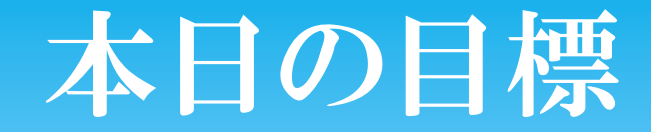

- 1. 自分のPCでArduinoのスケッチ(プログラムのこと)が描ける。
- 2. 反射光センサーの値をPCに表示することができる。
- 3. 「Hブリッジ」 ICを用いて、タミヤの模型用モーターの回転 を制御することができる。
- 4. センサーの値に応じて、モーターの回転方向を変化させる ことができる。
- 5. ライントレーサーカーの製作を想定して、便利なスケッチ集 を作れる。

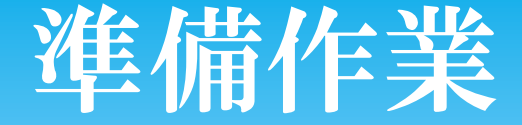

 PCにArduinoの開発環境をセットアップする。
 単手持ちのPCに、必要なファイルをUSBからコピー。(または Arduino.ccのホームページよりダウンロード)。
 単最新の安定運用バージョンはArduino1.0.5 だが、それ以前の物でも良い。
 USBケーブルでPCとArduinoマイコンボードを接続
 ごのとき、「新しいハードウェアが検出されました」というメッセージと デバイスドライバーのインストール手順に関する質問がでてくる場 合がある。ドライバーは配布したAruduino-1.0.5フォルダーの driversの中にある。
 新しいボードの場合基板上のLEDが点滅する。

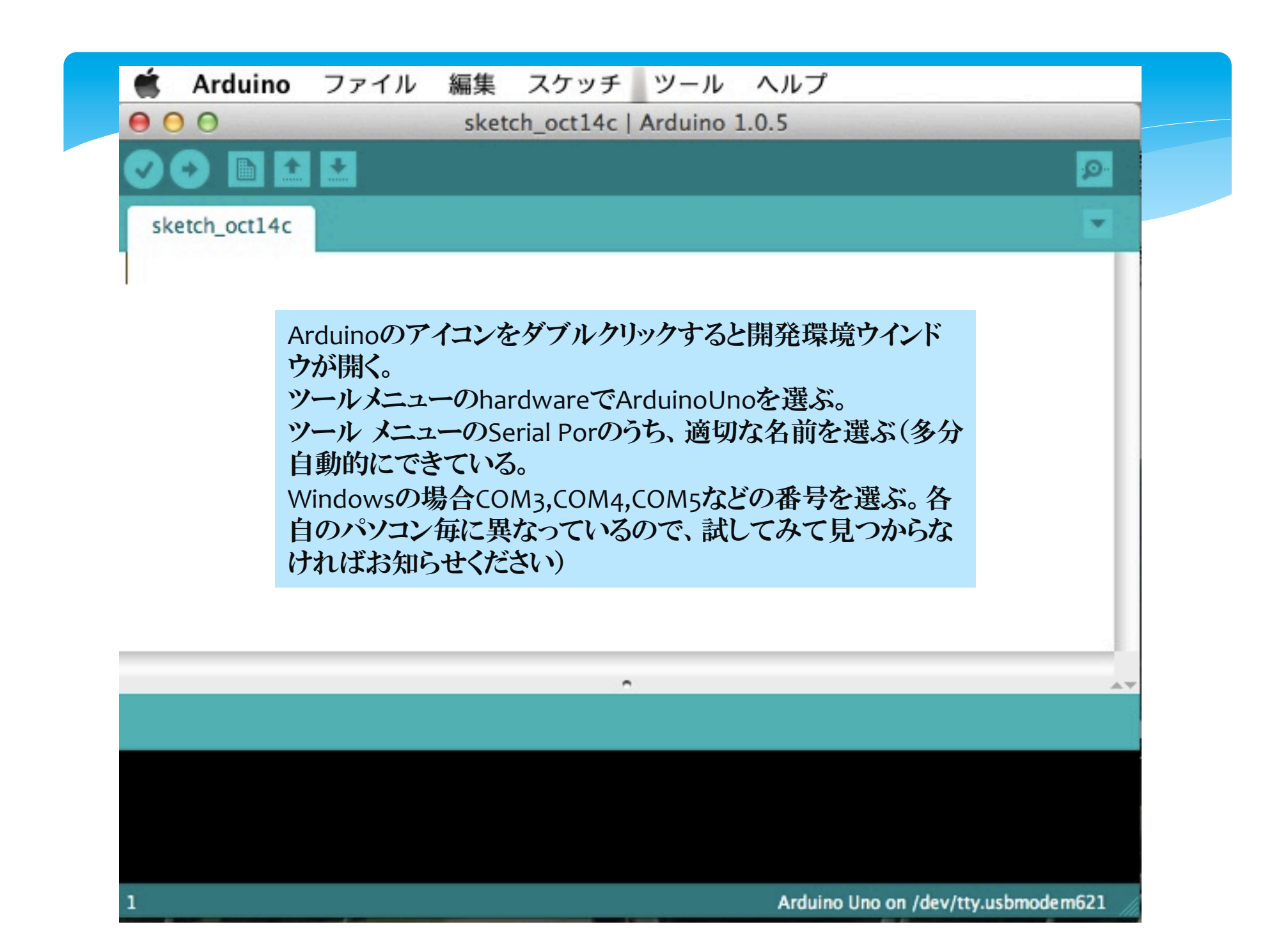

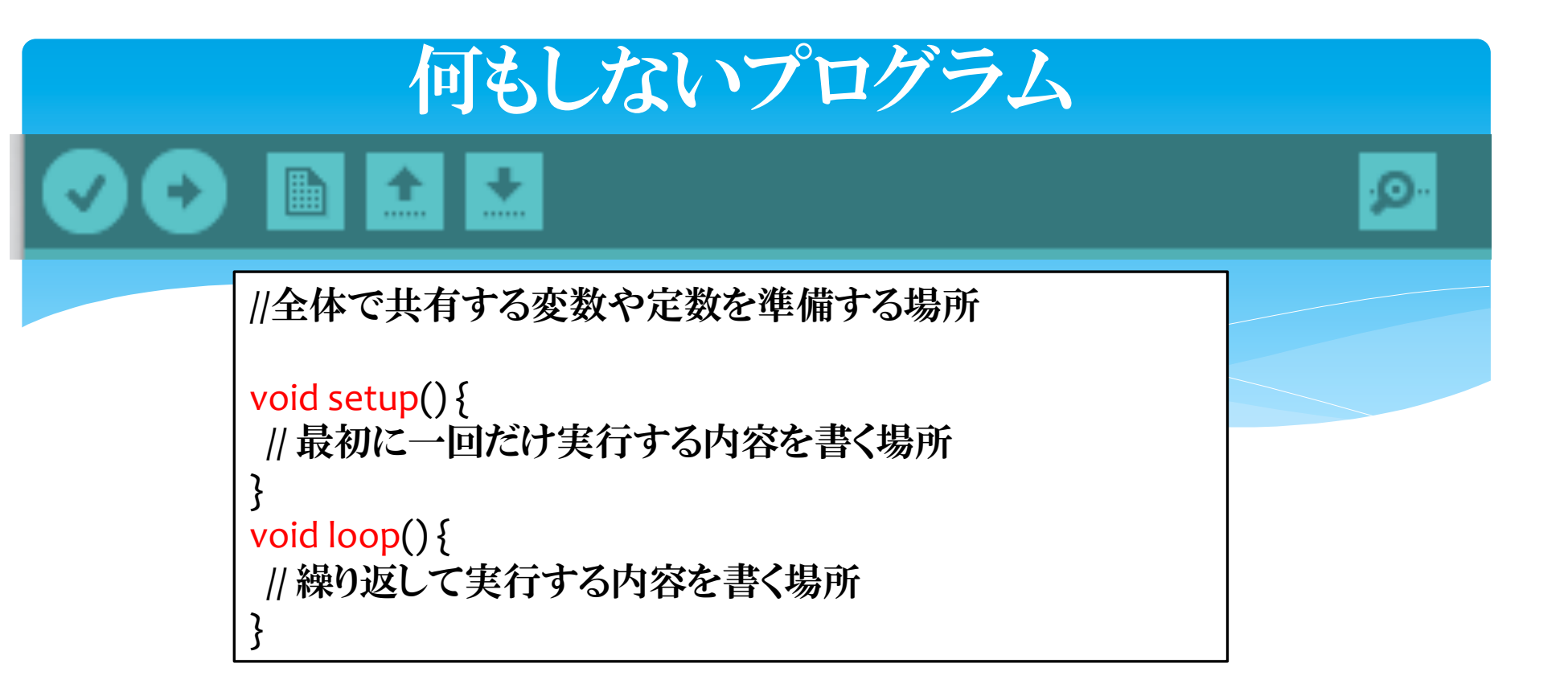

「新規ファイル」ボタン(左から3番目)を押して上記内容を入れる。(二 重斜線(//)の行は注釈なので不要)。 ファイルメニューから名前を付けて保存する。例えば mytesto 「マイコンボードに書き込む」(2番目の右向け矢印)を押すとArduino ボードにスケッチが転送されて、実行される。転送中はArduinoボードの LEDが瞬く。 (ここでは、何もしないという仕事をする。電源ランプだけがついた状態)

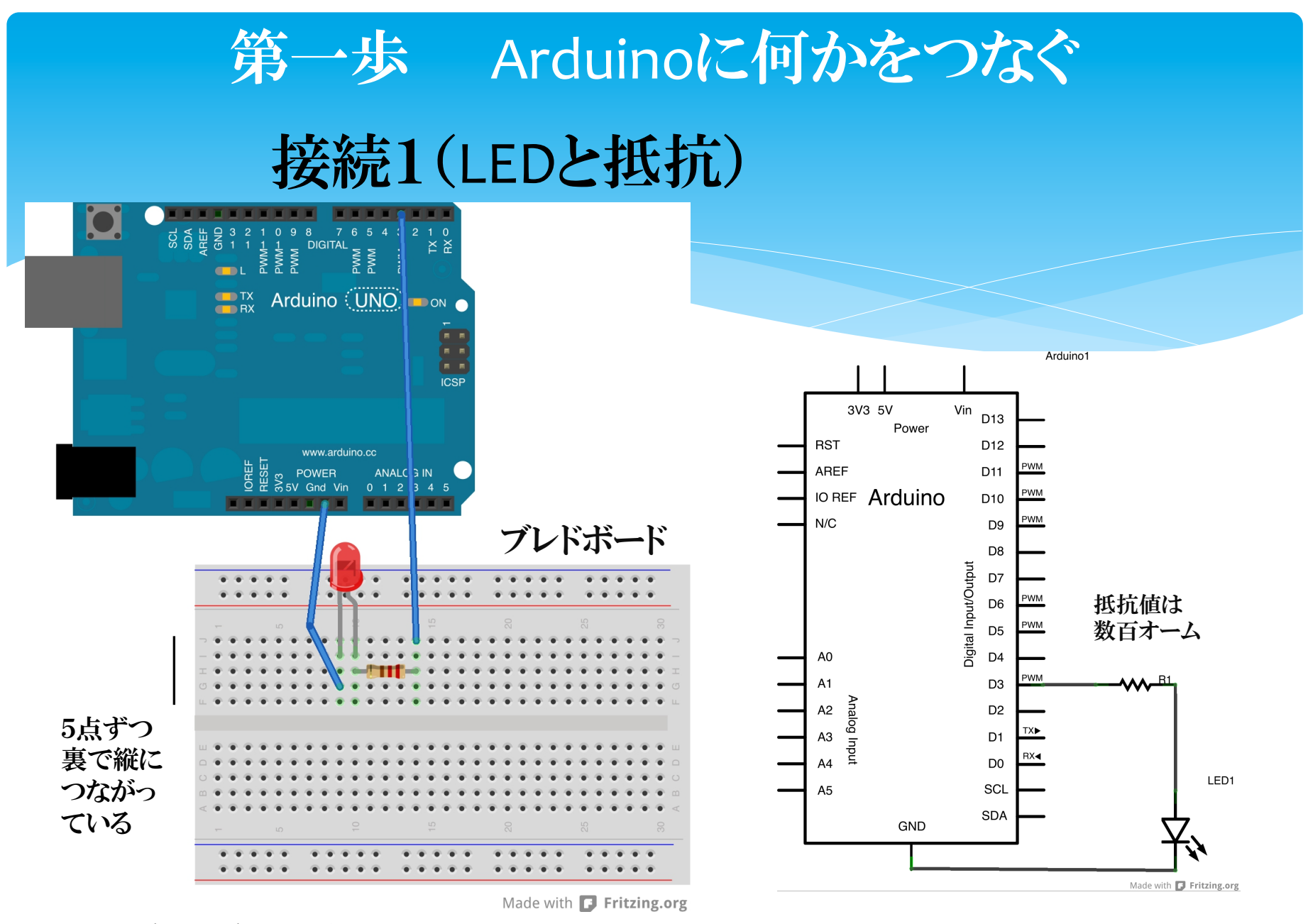

両端の青線と赤線のそばの25点は互いに横につながっている

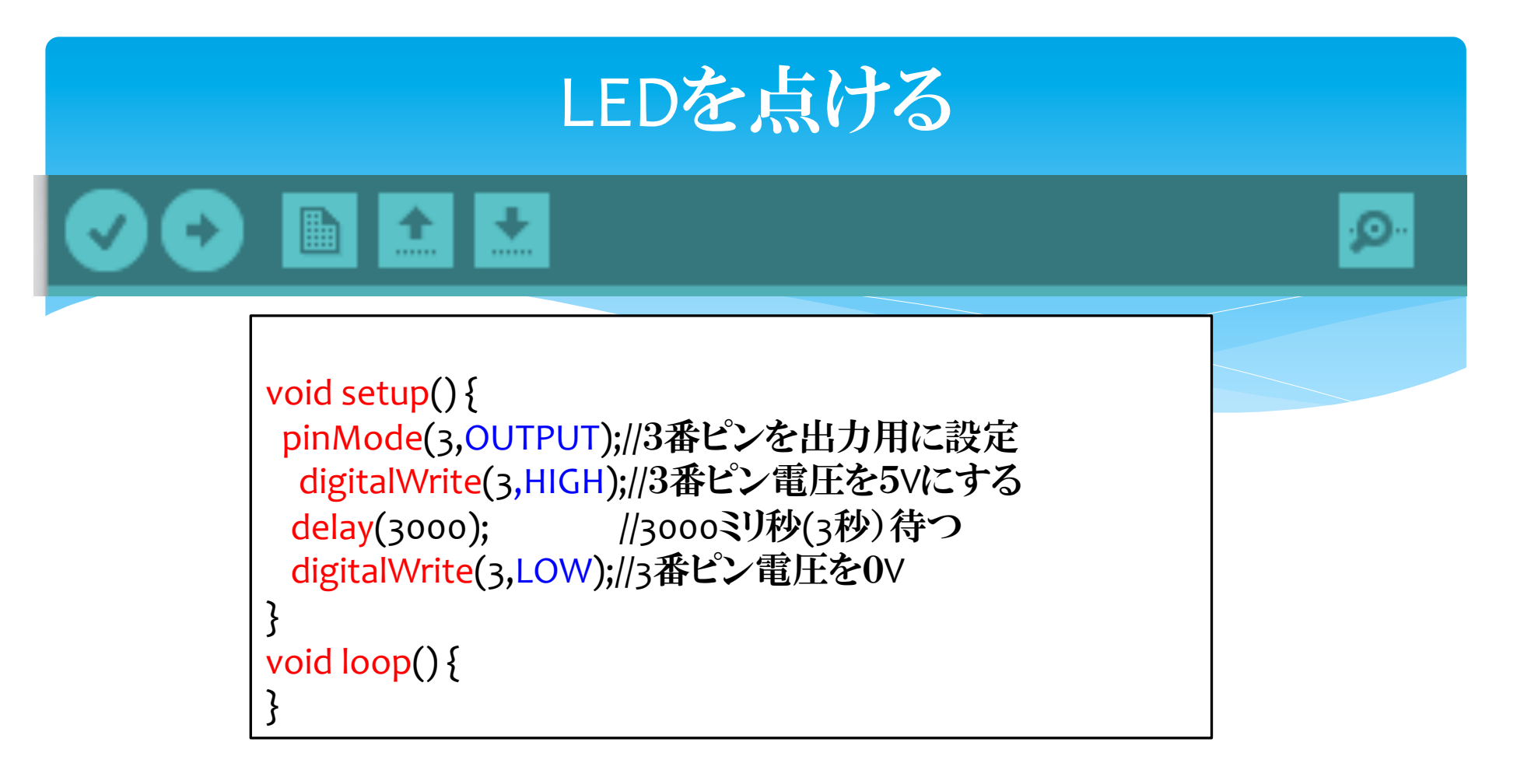

上記の内容を追加したら、ファイルメニューから名前を付けて保存する。例 えば myTKB1

アップロードボタン(2番目の右向け矢印)を押すとArduinoボードにスケッチが転送されて、実行される。

再び実行するためには、ボード上のリセットボタンを押す。

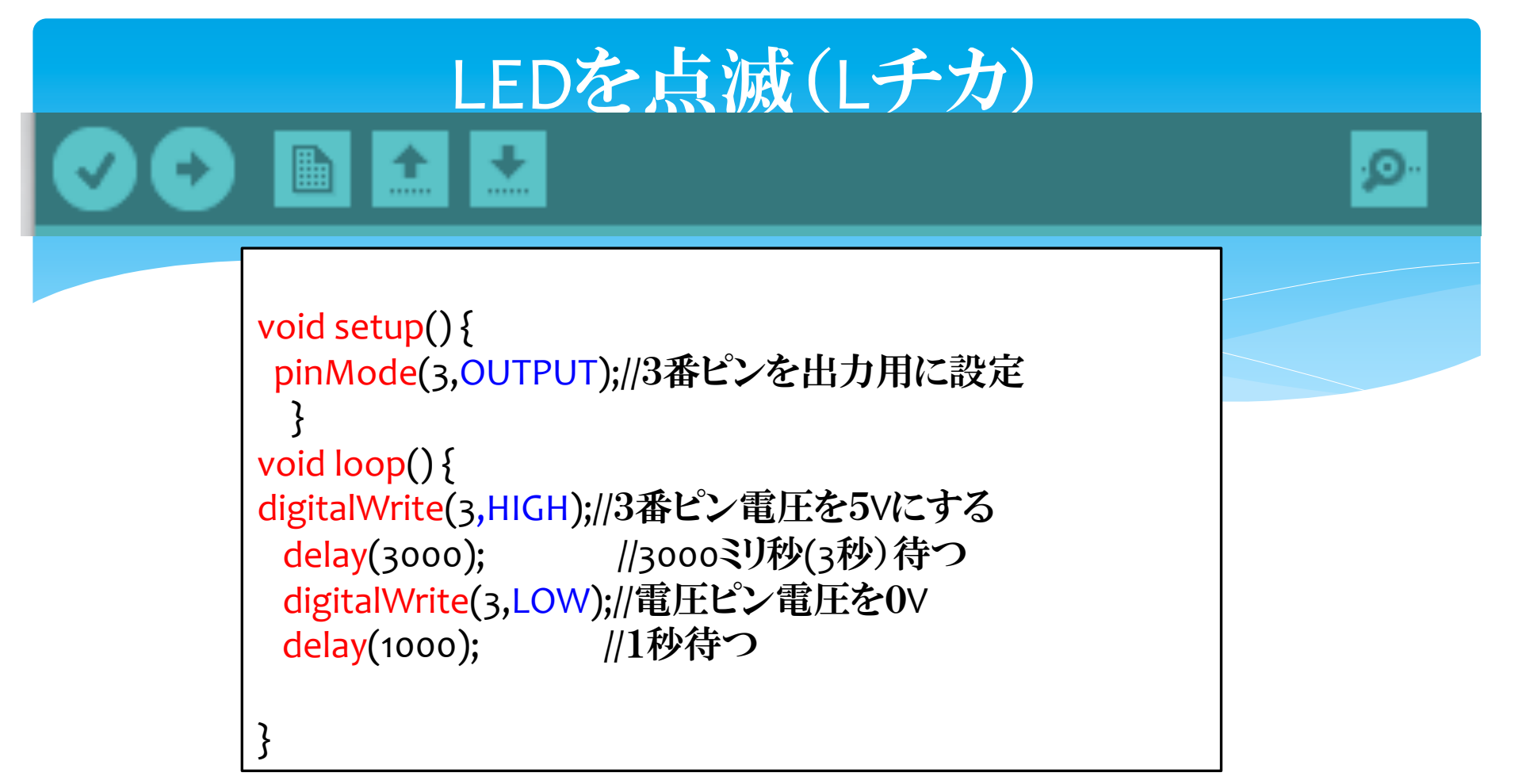

上記のように書き換えたら、5番目ボタン(下向け矢印)をク リックする。これで、上書き保存された。 アップロードボタン(2番目の右向け矢印)を押すとArduino ボードにスケッチが転送されて、実行される。 loop部分に書いた内容が、いつまでも繰り返し実行される。

## LEDの明るさを変える

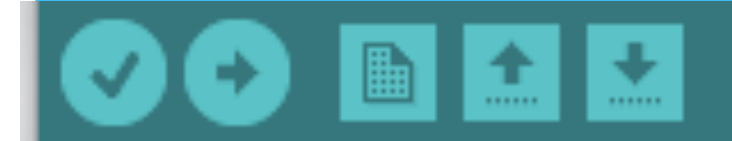

```
int v=100;
void setup() {
    pinMode(3,OUTPUT);//3番ピンを出力用に設定
    }
void loop() {
analogWrite(3,v);//3番ピン電圧をvの値に応じて0~5Vに。
    delay(500); //500ミリ秒(0.5秒)待つ
    v=v+10;
    if (v>255) v=0;
}
```

出力ピン番号3には~3と書かれている。これには、5v以下の任意電圧を 出すことができる。analogWrite 命令で0から255段階の電圧を指定する。 (~5,~6,~9,~10,~11番ピンも同様) 接続2 (反射センサー)

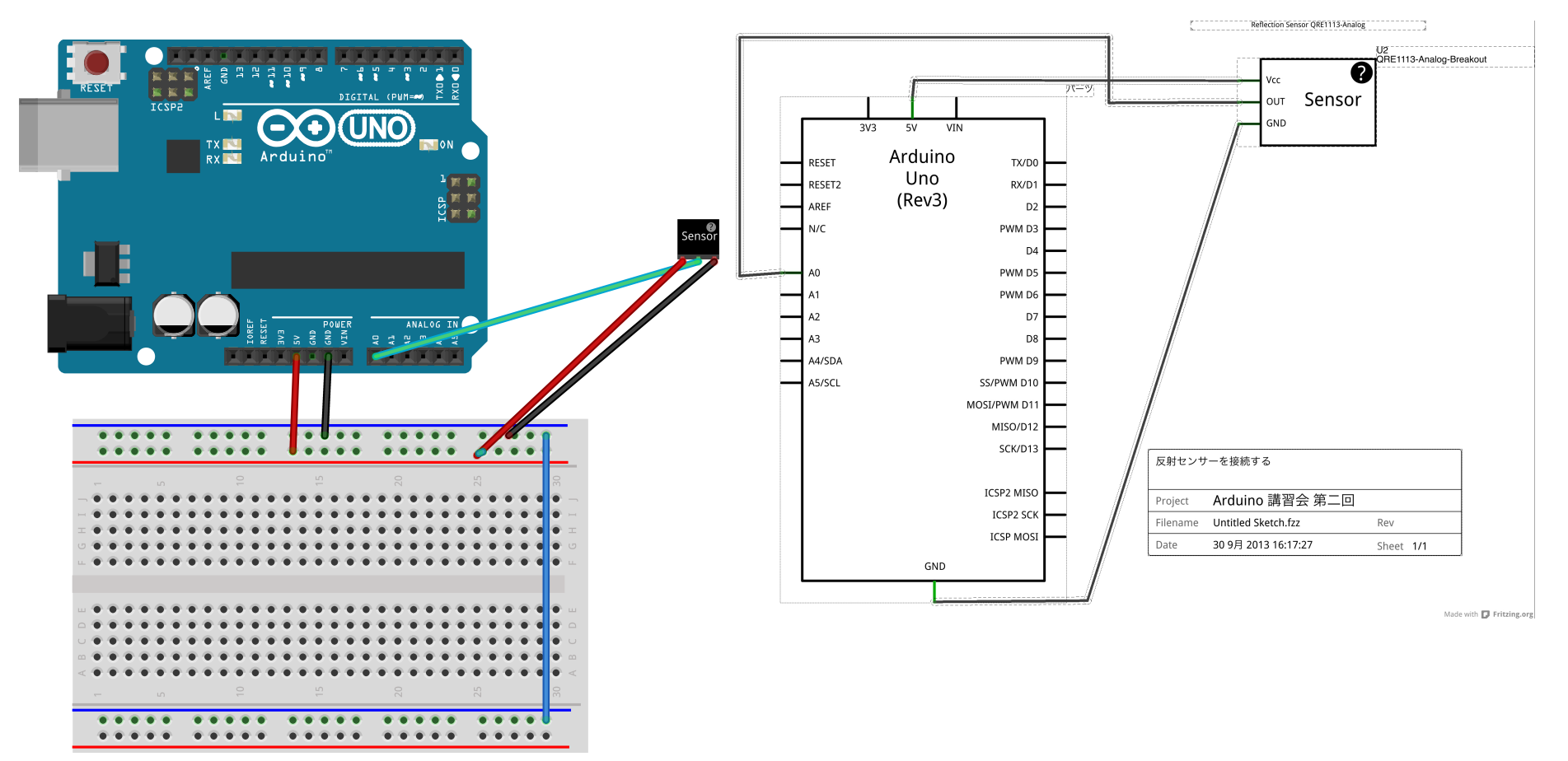

Made with 🗗 Fritzing.org

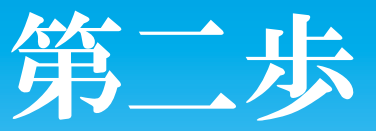

## 反射センサーの値をPCに表示

int sensorPinA=0;

```
void setup(){
Serial.begin(9600);
}
```

void loop(){Serial.println(analogRead(sensorPinA));
delay(1000);

```
上記スケッチをArduinoに転送してから、PCのArduino開発window
の右端(虫眼鏡)ボタンをクリックするとモニターが現れる。右下の窓
に9600 baudと上記の通信速度の値が合っていればUSBケーブルか
ら受け取ったデータが表示される。
センサーから3mmぐらいの反射物の黒白によって、表示値が変わる。
次のステップで使用するので、値の変化する範囲を覚えておく。
```

## 第三歩 タミヤ模型の標準モータを動かす

 ※使用するのは、直流(ブラシあり)モータ。電圧3∨以下。
 ※まず電池(単三電池2個直列接続済み)をモーターに 直接つないでみる。電池ボックスのスイッチを入れて回 転方向を調べる。接続の極性を変えると逆転するはず。
 ※ブレドボードにHブリッジモジュール(TB6612FNG DualMotor Driver Carrier)を差し込み、図のように配線 する。(これはマイコンの指令通りに、モーターの電流の 大きさや方向を制御するための回路)

### 使用するモータードライバーの機能

※ TB6612FNG DualMotor Driver Carrier のピン説明
 ※ AIN1(BIN1) A(B)前進指令(IN1=HIGH,IN2=LOW)
 ※ AIN2(BIN2) A(B)後進指令(IN1=LOW,IN2=HIGH)
 ※ AO1(BO1) モーターA(B)へ接続
 ※ AO2(BO2) モーターA(B)へ接続
 ※ PWMA(PWMB)モーターA(B)の速度設定信号
 ※ STBY 待機信号 (HIGHにしなければ動作しない)
 ※ VCC 論理回路用供給電圧
 ※ VMOT モーター用プラス電源電圧
 ※ GND アース=電源のマイナス端子に接続
 ※ 静止命令 空転 (IN1=LOW,IN2=HIGH)

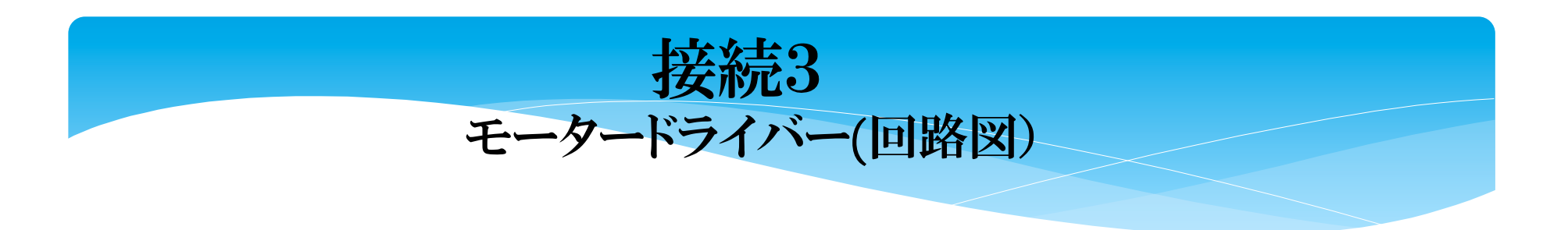

パーツ

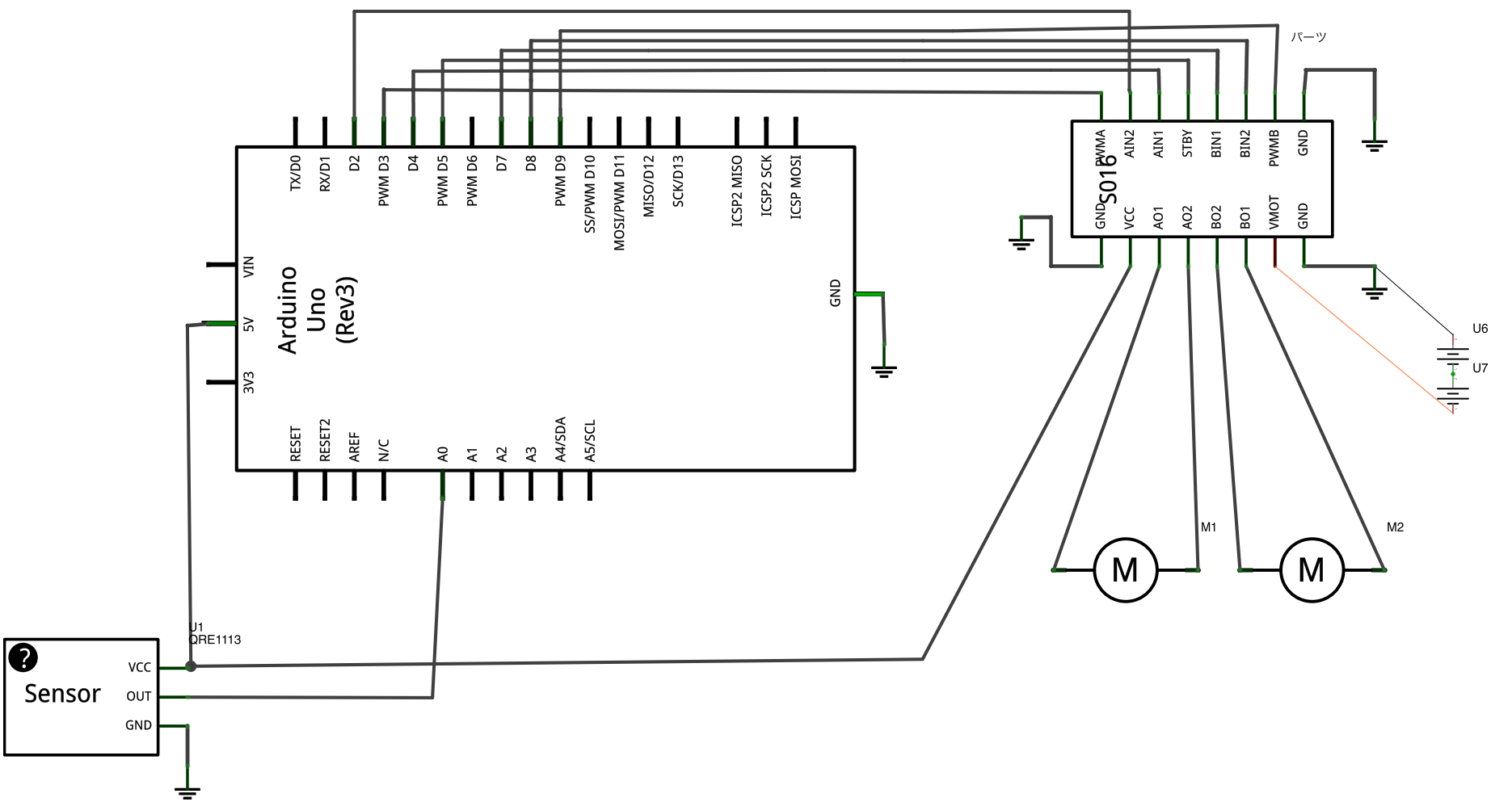

Made with 🚺 Fritzing.org

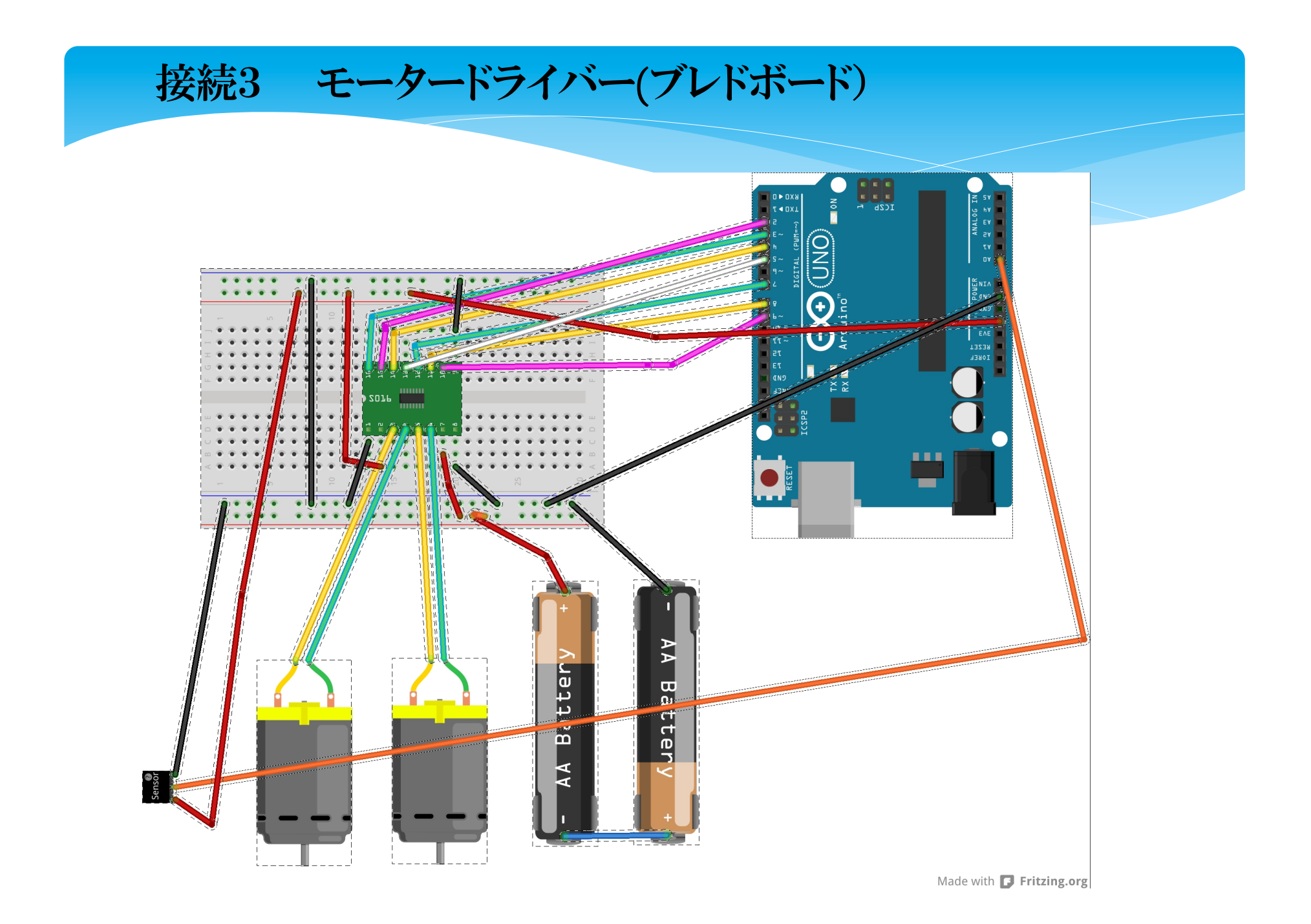

| 結線対応表                      |                 |                       |  |
|----------------------------|-----------------|-----------------------|--|
| Arduino Pin                | MotorDriver Pin |                       |  |
|                            | (奋亏は表から見て左トン    | か1、 石下か8、 石上か9、 左上か16 |  |
| となるように、マークを起点として逆時計回りにつける) |                 |                       |  |
| D4                         | AIN1 (14)       |                       |  |
| D2                         | AIN2 (15)       |                       |  |
| D3                         | PWMA (16)       |                       |  |
| D5                         | STBY (13)       |                       |  |
| D7                         | BIN1 (12)       |                       |  |
| D8                         | BIN2 (11)       |                       |  |
| D9                         | PWMB (10)       |                       |  |
| <b>5</b> V                 | Vcc (2)         |                       |  |
| GND                        | GND (1,8,9)     | モーター用電池の一極へ           |  |
|                            | VMOT (7)        | モーター用電池の+極へ           |  |
|                            | AOUT1 (3)       | モーターA1へ               |  |
|                            | AOUT2 (4)       | モーターA2へ               |  |
|                            | BOUT2 (5)       | モーターB2へ               |  |
|                            | BOUT1 (6)       | モーターB1へ               |  |
| Ao                         |                 | センサーAの出力(中央ピン)        |  |
| A1                         |                 | センサーBの出力(中央ピン)        |  |

## モーターの正転と逆転テスト

/\* Test of Motor Driver TB6612FNG Dual Motor Driver by POLOLU \*\*\*\*\*\*\* 2013/9/26 I. Endo \*\*\*\*\*/ int LED=13; int AIN1=4; int AIN2=2; int PWMA=3; int STBY=5; int velocity=100;//0と255の間の数値

```
void setup(){
    pinMode(LED,OUTPUT);
    pinMode(AIN1,OUTPUT);
    pinMode(AIN2,OUTPUT);
    pinMode(PWMA,OUTPUT);
    pinMode(STBY,OUTPUT);
    digitalWrite(STBY,HIGH);
}
```

#### void loop(){

//mae digitalWrite(LED,HIGH); digitalWrite(AIN1,HIGH); digitalWrite(AIN2,LOW); analogWrite(PWMA,velocity); delay(3000); //ushiro digitalWrite(LED,LOW); digitalWrite(AIN1,LOW); digitalWrite(AIN2,HIGH); analogWrite(PWMA,velocity); delay(3000);

}

## 第四步

#### センサーの値に応じて モーターAを前進/後退させる。自分で便利な関数を定義

| int LED=13;                   |
|-------------------------------|
| int AIN1=4;                   |
| int AIN2=2;                   |
| int PWMA=3;                   |
| int STBY=5;                   |
| int velocity=100;//oと255の間の数値 |
|                               |

```
void setup(){
  pinMode(LED,OUTPUT);
  pinMode(AIN1,OUTPUT);
  pinMode(AIN2,OUTPUT);
  pinMode(PWMA,OUTPUT);
  pinMode(STBY,OUTPUT);
  digitalWrite(STBY,HIGH);
}
```

```
void loop(){
if(analogRead(0)>512)
AFoward(velocity);
else ABackward(velocity);
delay(1000);
```

```
//以下は自分で定義した関数
void AFoward(int v){
digitalWrite(LED,HIGH);
digitalWrite(AIN1,HIGH);
digitalWrite(AIN2,LOW);
analogWrite(PWMA,v);
```

```
}
```

void ABackward(int v){
 digitalWrite(LED,LOW);
 digitalWrite(AIN1,LOW);
 digitalWrite(AIN2,HIGH);
 analogWrite(PWMA,v);

# 次のステップは?

- ■タミヤの標準工作部品を組み合わせて、電池で動く車を作る。
- ⊠左右の車輪が独立にモーターで動く構造にする。
- ☑車体の前部にセンサーを2個取り付ける。
- MArduino+ブレドボード+電池を車に固定する。
- ☑用意したスケッチをarduinoに転送し、センサーの値に応じて、進行方向を変えながら、黒い線上を自動的に走るように工夫する。(ライントレーサー)

さらに次のステップは? ー>例えば無線コントロールを併用。

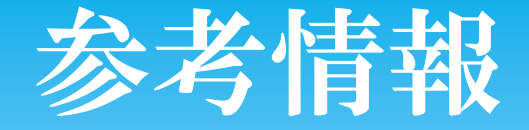

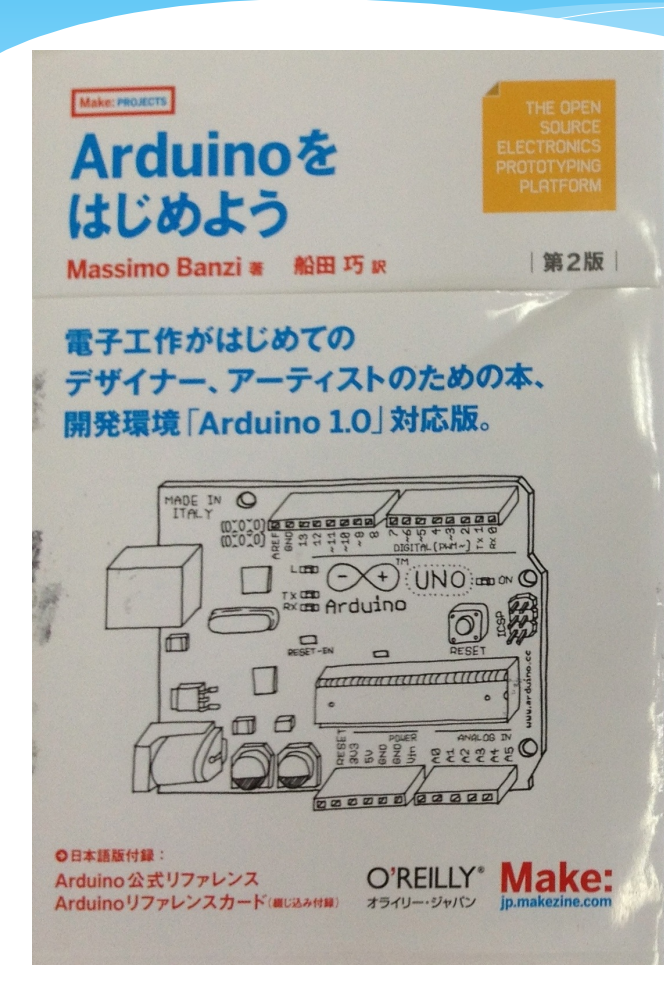

※ 入門書
※ 公式HP
※ 電子工作関連物品の入手先
※ スイッチサイエンス
※ 秋月電子通商
※ 共立電子
※ Digikey
※ 松本無線(広島市中区銀山町)
※ エディオン広島本店地下2階

# Thanks for ioining us!

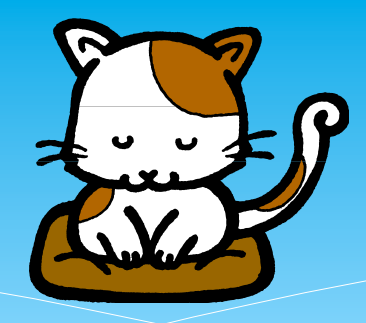

毎週土曜日に各自が作品づくりを楽しんでいます。12月(1月?)には作品発表会をしたい。 Marduino等の購入希望者はお知らせください。 MBeeDuino(中谷寿洋氏開発)の後継ボードを「つくれ ば工房」とAdwin社で共同開発準備中。仕様に関するご 意見を頂ければ幸いです。

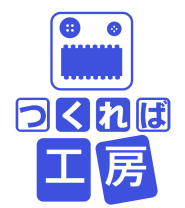